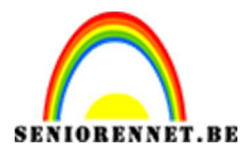

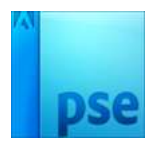

## PSE- Zeg het met bloemen Zeg het met bloemen

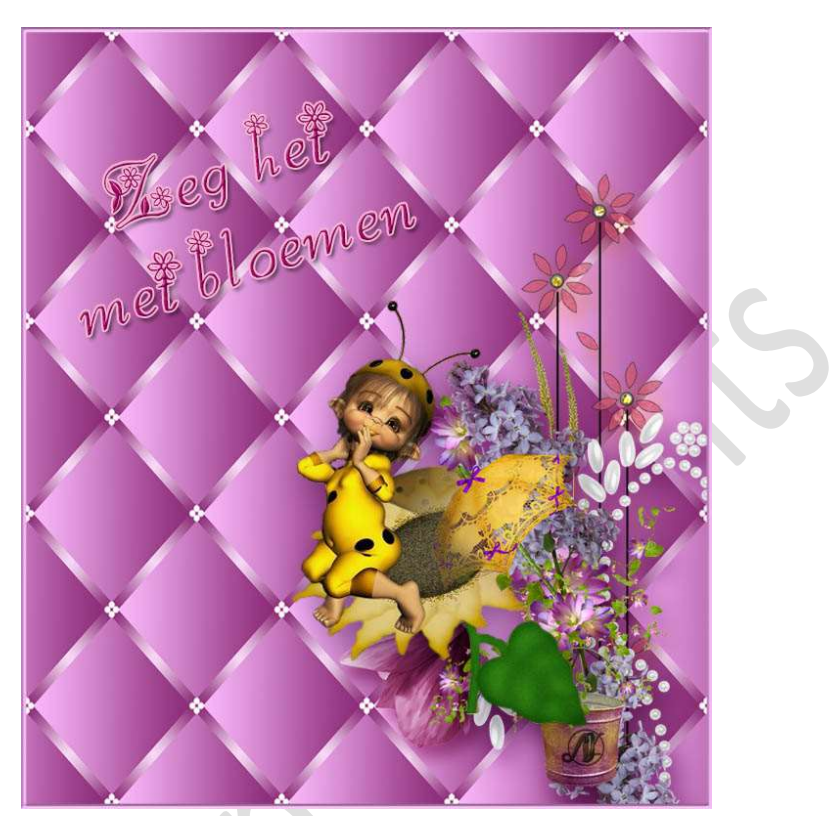

**Benodigdheden:** Bloemen 1 tot 5 png + tubes naar eigen keuze.

- 1. Open een nieuw document van 160 x 160 px 72 ppi witte achtergrond.
- 2. Open één van de bloemen en kies daaruit 3 kleuren.

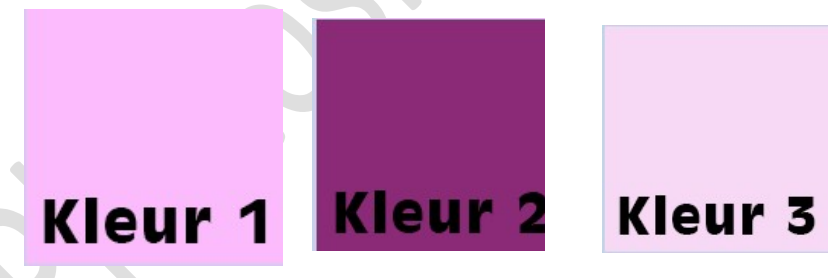

Zet het **Voorgrondkleur** op jouw **gekozen kleur 1** en het **Achtergrondkleur** op jouw **gekozen kleur 2**.

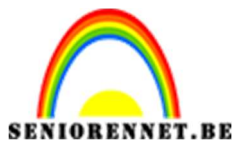

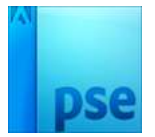

PSE- Zeg het met bloemen

3. Trek een lineair verloop van Voor- naar Achtergrondkleur. Trek het Verloop diagonaal van links onder naar rechts boven.

| canas Desc 75 01/15 01/                  | 7 |
|------------------------------------------|---|
| 100% UUC: 75,0K/75,0K ) K Verloop Q v≣ ♥ |   |
| Modus: Normaal 🔹 🔚 🔂 🔛                   |   |
| Dekking:O 100% Lineair                   |   |
| Be Omkeren 🗹 Transp. 🗹 Dither.           |   |
|                                          |   |

4. Activeer het Gereedschap Rechthoekige selectie. Maak een Rechthoekige selectie met vaste grootte van 160 x 6 pixels.

| Rechthoekigselectiekader | 2                          |               |        | 3            |
|--------------------------|----------------------------|---------------|--------|--------------|
| 🔲 🗌 CGO 🔅                | Doezelaar: (               | )             | — 0 рх |              |
| Nieuw                    | Hoogte/breedte-verhouding: | Vaste grootte | -      | Randen verfi |
| 🔲 Anti-aliasing          |                            | в: 160 г 🌫 н  | : 6 px |              |

Klik op je achtergrond om je selectie te plaatsen.

| -                            |      |                                                                                                    |
|------------------------------|------|----------------------------------------------------------------------------------------------------|
|                              |      |                                                                                                    |
| The Local Designation of the |      |                                                                                                    |
|                              |      |                                                                                                    |
|                              |      |                                                                                                    |
|                              |      |                                                                                                    |
|                              |      |                                                                                                    |
|                              |      |                                                                                                    |
|                              |      |                                                                                                    |
|                              |      |                                                                                                    |
|                              |      |                                                                                                    |
|                              |      |                                                                                                    |
|                              |      | and the second second se |
|                              | <br> |                                                                                                    |
|                              |      |                                                                                                    |
|                              |      |                                                                                                    |
|                              |      |                                                                                                    |
|                              |      |                                                                                                    |
|                              |      |                                                                                                    |
|                              |      |                                                                                                    |
|                              |      |                                                                                                    |
|                              |      |                                                                                                    |

Kopieer op een nieuwe laag met CTRL+J en noem deze bekomen laag "reep".

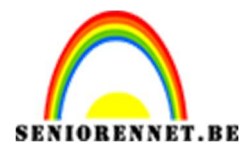

PSE- Zeg het met bloemen

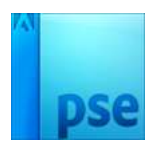

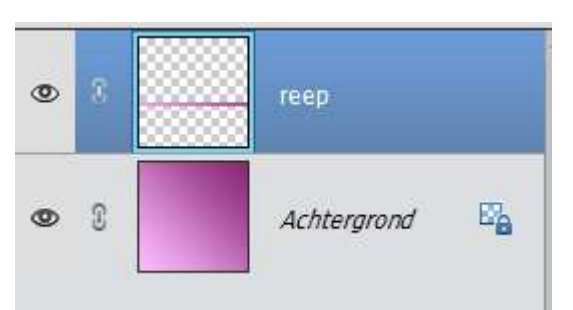

Verander jouw Voorgrondkleur naar kleur 3 en jouw Achtergrondkleur blijft op kleur 2.

Doe CTRL+klik op de laag reep.

Ga naar Laag → Nieuwe opvullaag → Voor- naar Achtergrondkleur → Gereflecteerd → Hoek: 0°C → Schaal 100%

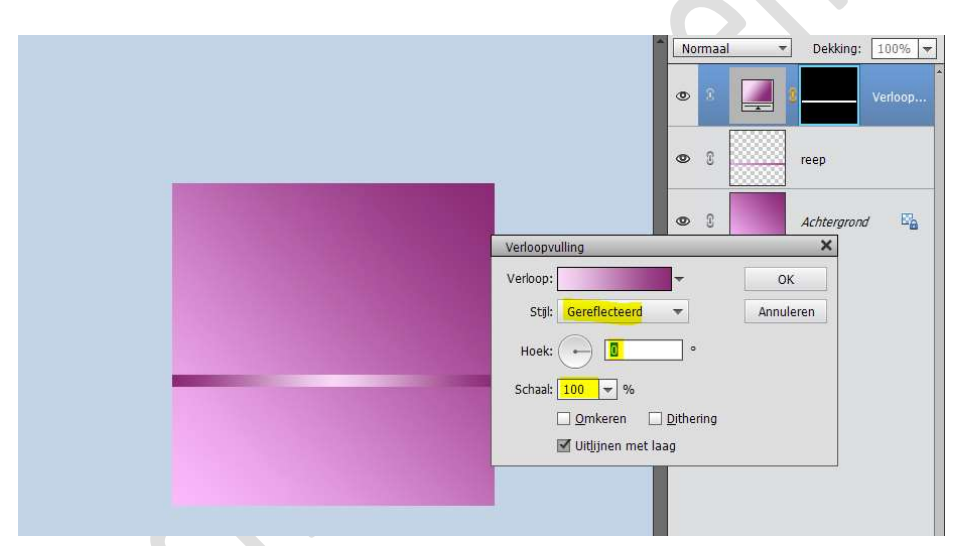

Verenig de Verlooplaag met de laag reep en noem deze terug reep.

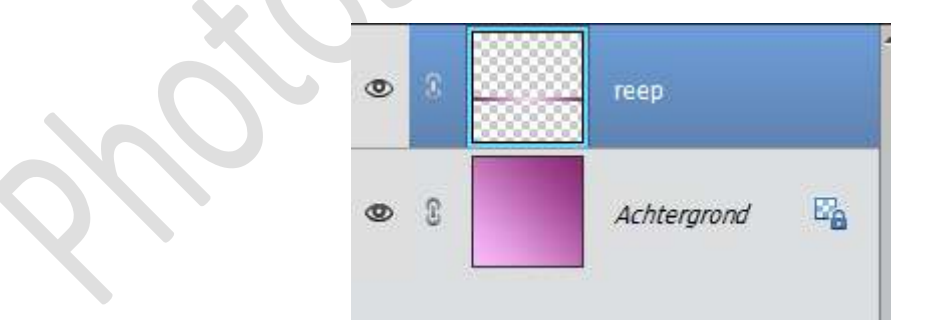

5. Plaats de **smalle reep** helemaal **bovenaan**.

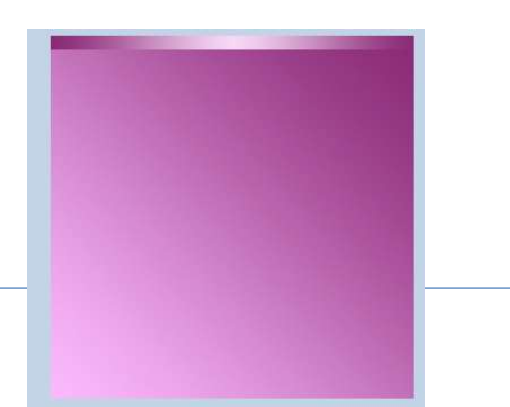

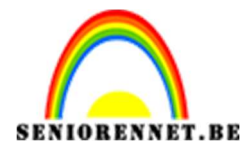

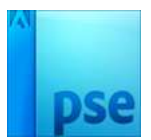

6. **Dupliceer** de **smalle reep (CTRL+J)** en plaats deze helemaal **onderaan**.

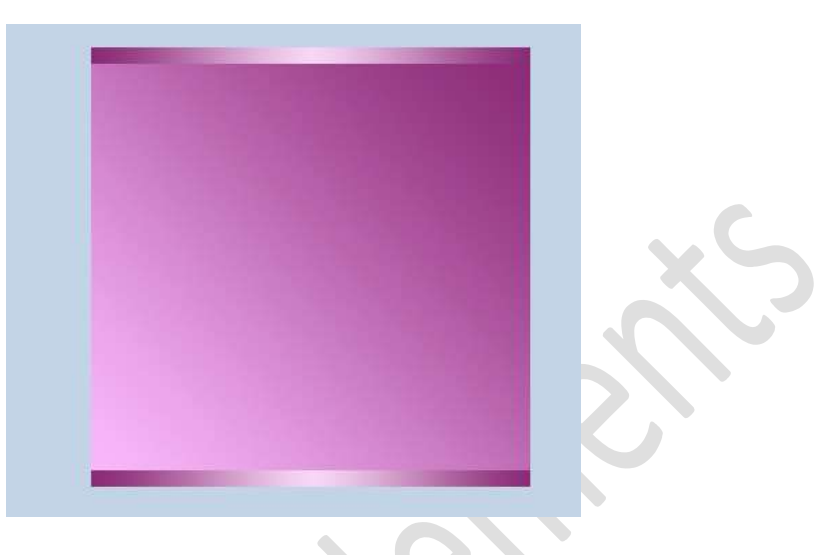

7. De beide lagen met smalle repen selecteren en samenvoegen (CTRL+E)

De bekomen laag **dupliceren (CTRL+J)**.

Ga naar Afbeelding → Roteren → Laag 90° rechtsom roteren.

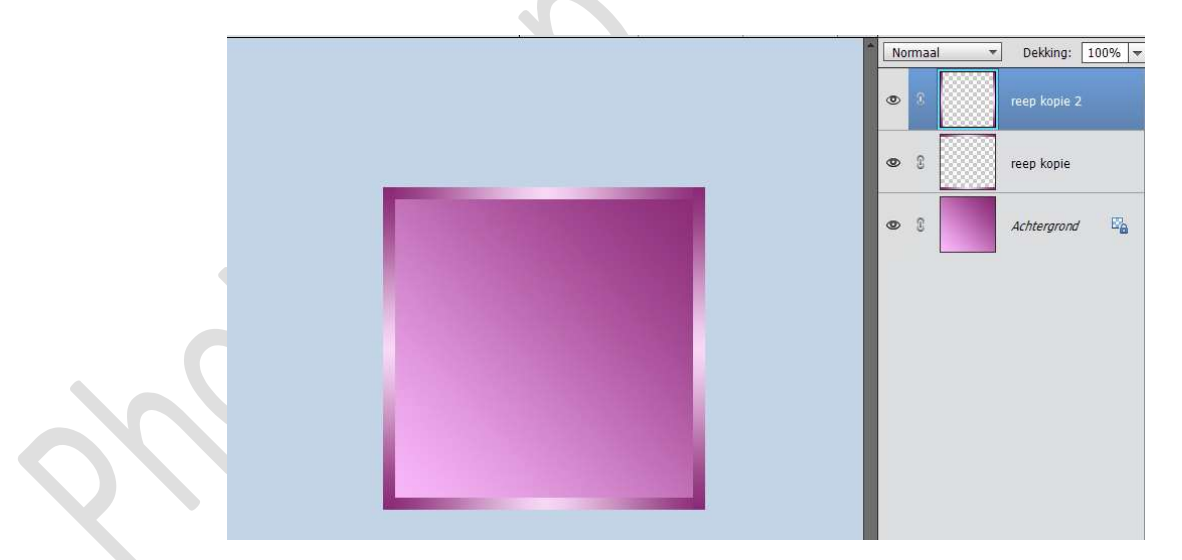

8. Nieuwe laag bovenaan toevoegen. Activeer het Gereedschap Cirkel. Een cirkelselectie maken met vaste grootte van 8x8 pixels.

| Ovaal selectiekader |                            |               | 0      | *= |
|---------------------|----------------------------|---------------|--------|----|
|                     | Doezelaar: (               | )(            | — 0 px |    |
| Nieuw               | Hoogte/breedte-verhouding: | Vaste grootte | *      |    |
| 🗹 Anti-aliasing     |                            | B: 8 px 孝 H:  | 8 px   |    |

- Pagina 4 -

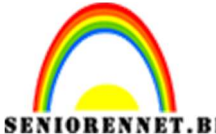

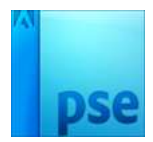

 IORENNET.BE
 PSE- Zeg het met bloemen

 Vul de selectie met witte kleur.

 Deselecteren.

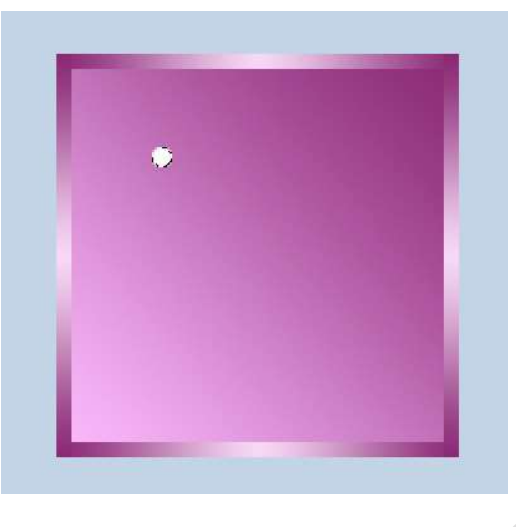

Dit kleine cirkeltje plaats je in één van de hoekpunten. Dupliceer 3 keren en plaats in de andere hoekjes.

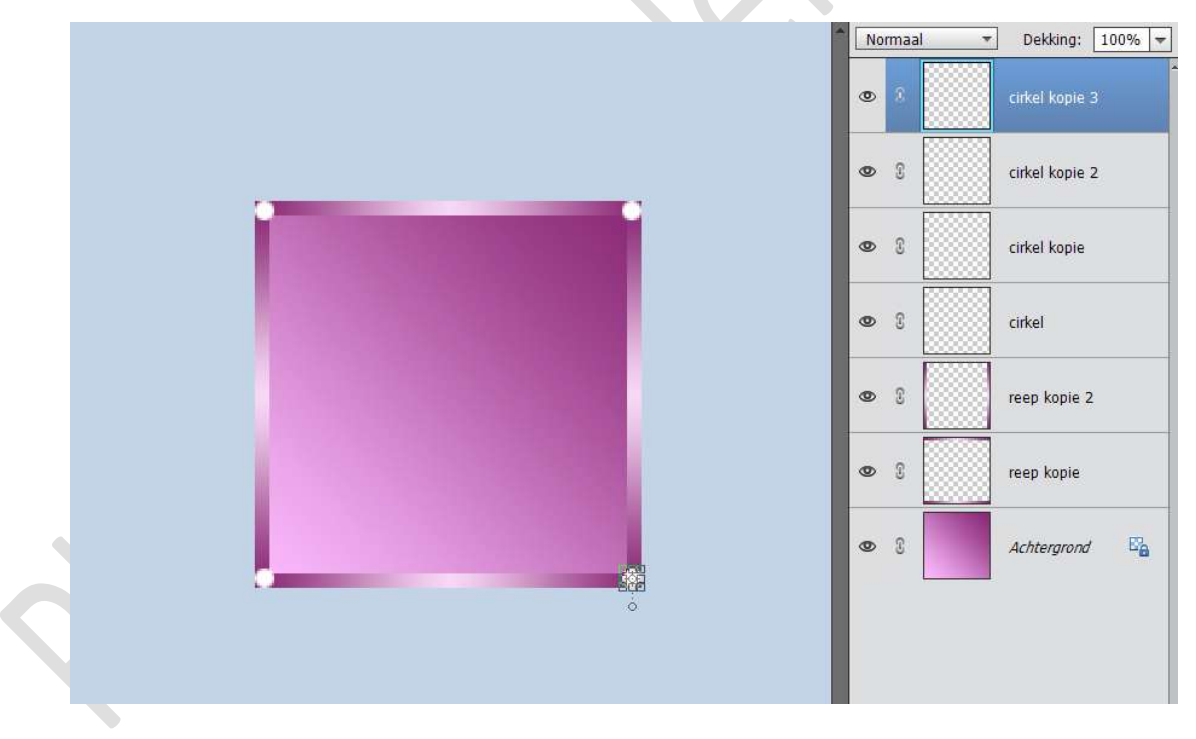

Voeg alle lagen samen.
 Ga dan naar Bewerken → Patroon definiëren → geef een passende naam.

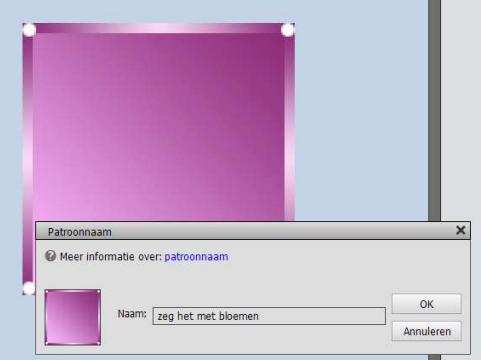

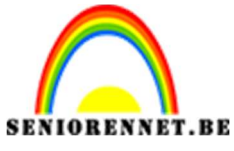

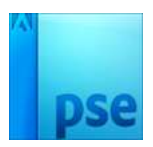

PSE- Zeg het met bloemen

Dit **bestand** kan je **sluiten**.

- 10. Open een nieuw bestand van 2400 x 2400px 72 ppi witte achtergrond.
- 11. Ga naar Bewerken → Opvullaag → Patroon → kies uw gemaakt patroon → OK

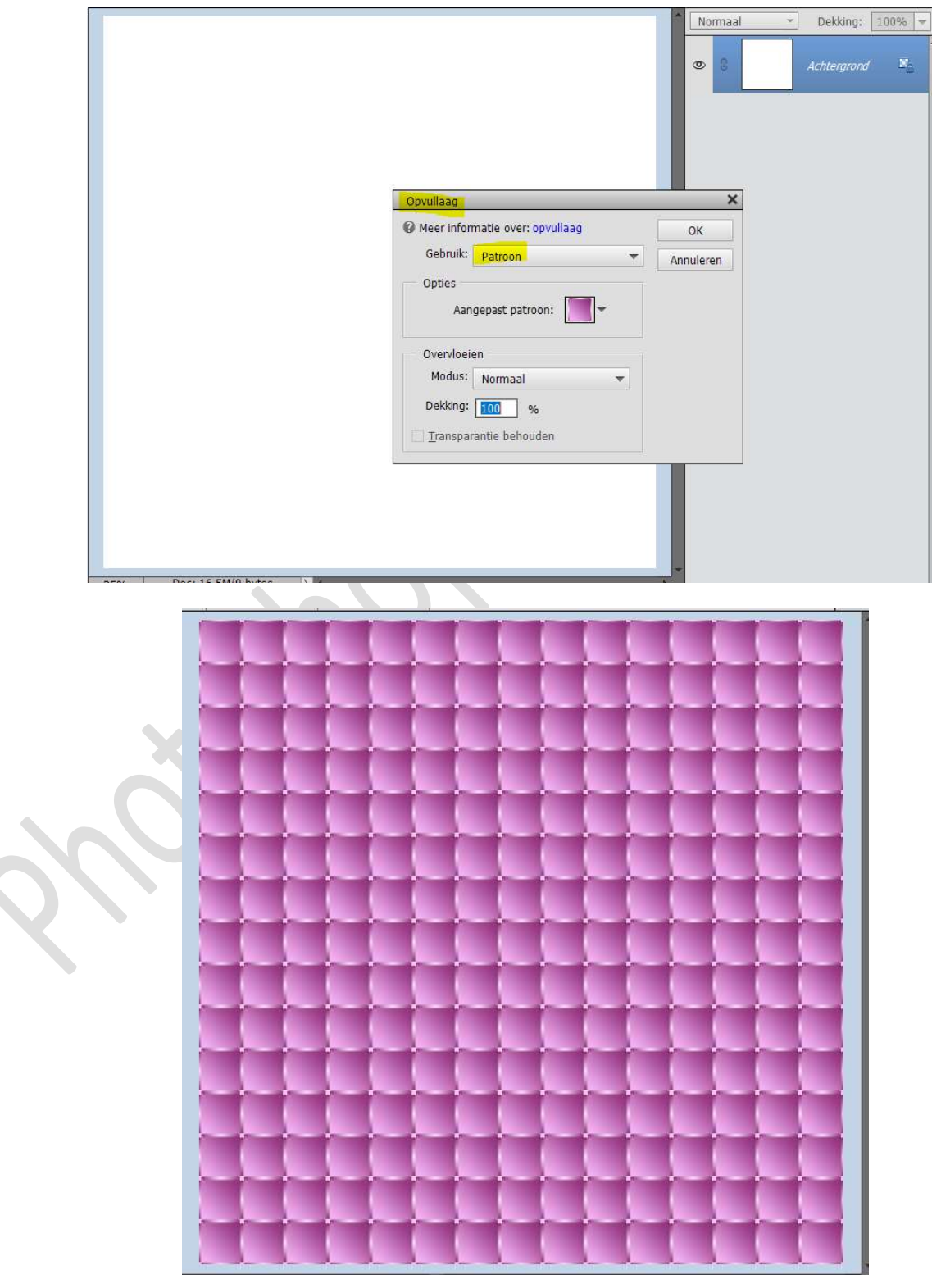

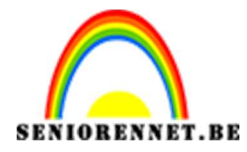

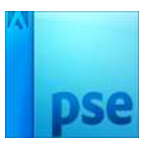

12. Ga naar Afbeelding → Roteren → Aangepast → Canvas roteren → Hoek:  $45^{\circ} \rightarrow \odot$  Rechtsom  $\rightarrow$  OK

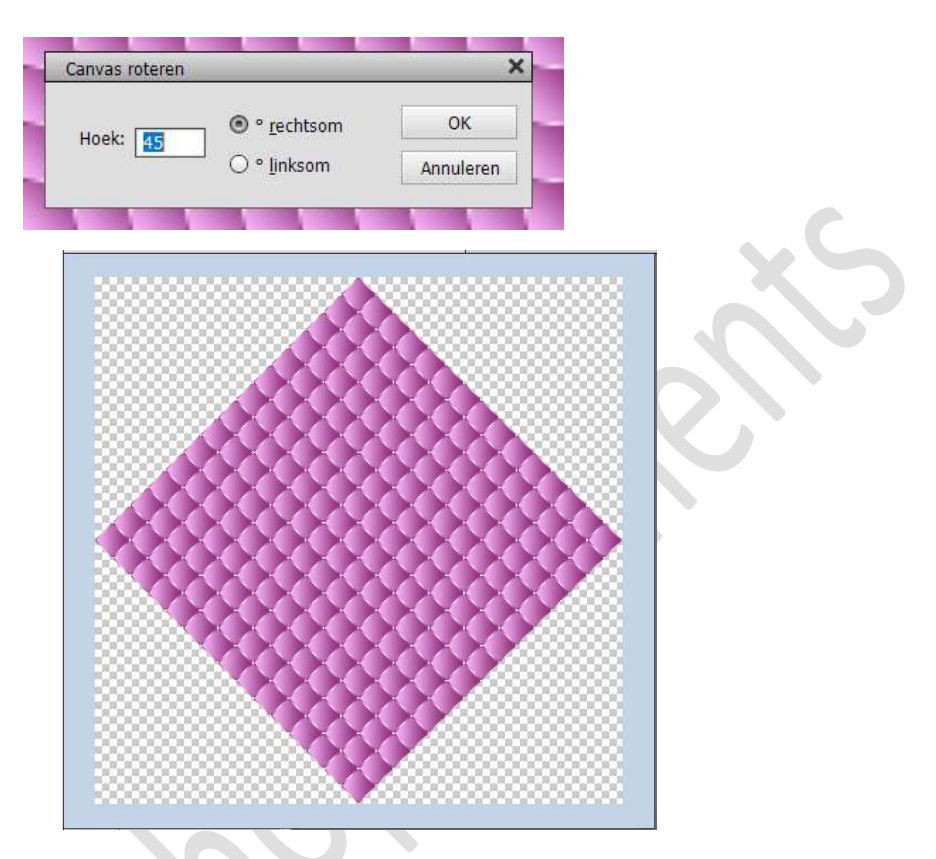

13. Afbeelding → Vergroten/Verkleinen → Canvasgrootte → Vink Relatief uit  $\rightarrow$  geef de waarden 920x920 pixels  $\rightarrow$  OK  $\rightarrow$ 

| Canvasgrootte ×                                                                                                    | Laag 0 |
|----------------------------------------------------------------------------------------------------|--------|
| Annuleren Huidige grootte: 33,0M Breedte: 3395 pixels Hoogte: 3395 pixels Nieuwe grootte: 2,42M Breedte: 920 pixels Relatuef Plaatsing:     |        |
| Breedte: 3395 pixels<br>Hoogte: 3395 pixels<br>Nieuwe grootte: 2,42M<br>Breedte: 920 pixels<br>Hoogte: 920 pixels<br>Relatief<br>Plaatsing: |        |
| Nieuwe grootte: 2,42M<br>Breedte: 920 pixels V<br>Hoogte: 920 pixels V<br>Relatief<br>Plaatsing: V V                                        |        |
| Breedte: 920 pixels V<br>Hoogte: 920 pixels V<br>Belatef<br>Platsing: V V                                                                   |        |
| Relatief<br>Platsing:                                                                                                    |        |
| Platsing:                                                                                                    |        |
|                                                                                                    |        |
|                                                                                                    |        |
| Klaur canvacuithraiding. una                                                                                                    |        |

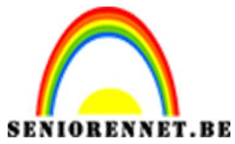

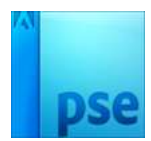

PSE- Zeg het met bloemen

De nieuwe canvasgrootte is kleiner dan de huidige canvasgrootte; er wordt bijgesneden → Doorgaan

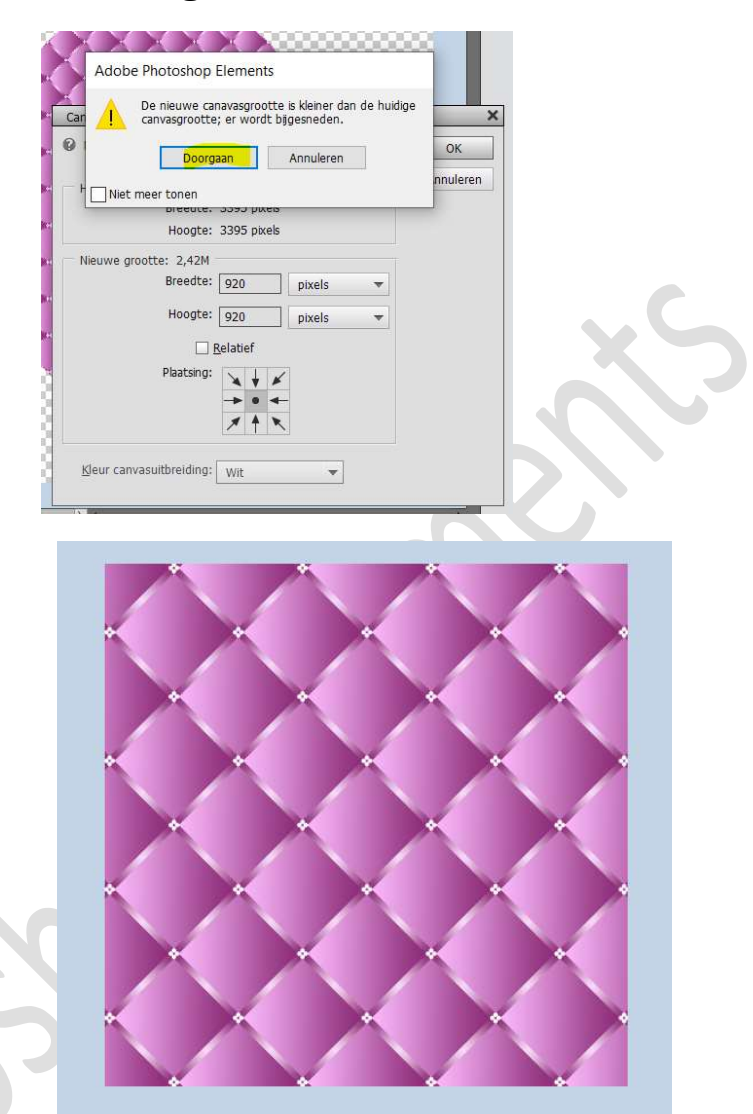

14. Ga naar Afbeelding → Vergroten/ Verkleinen →
 Afbeeldingsgrootte → Vink het vinkje uit bij Verhouding behouden
 → pas de grootte aan naar 1040 pixels.

| Meer informatie over: afbeeldingsgrootte | ОК        |
|------------------------------------------|-----------|
| Pixelafmetingen: 2,74M                   | Annuleren |
| Breedte: 920 pixels 👻                    | Help      |
| Hoogte: 1042 pixels 🔻                    |           |
| Documentgrootte:                         |           |
| Breedte: 12,778 Inches 🔻                 |           |
| Hoogte: 14,472 Inches 🔻                  |           |
| Resolutie: 72 Pixels/inch 🔻              |           |
| Stijlen schalen                          |           |
| Verhoudingen behouden                    |           |
| Nieuw <u>e</u> beeldpixels berekenen     |           |

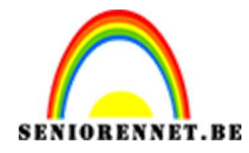

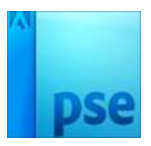

15. Het is nu aan u om het geheel af te werken met de **gekozen tube** van **bloem**.

U kan eventueel nog een andere tube bij plaatsen of een tekst "Zeg het met bloemen of tekst naar keuze.

Vergeet niet gebruik te maken van **slagschaduw** op uw tubes en tekst.

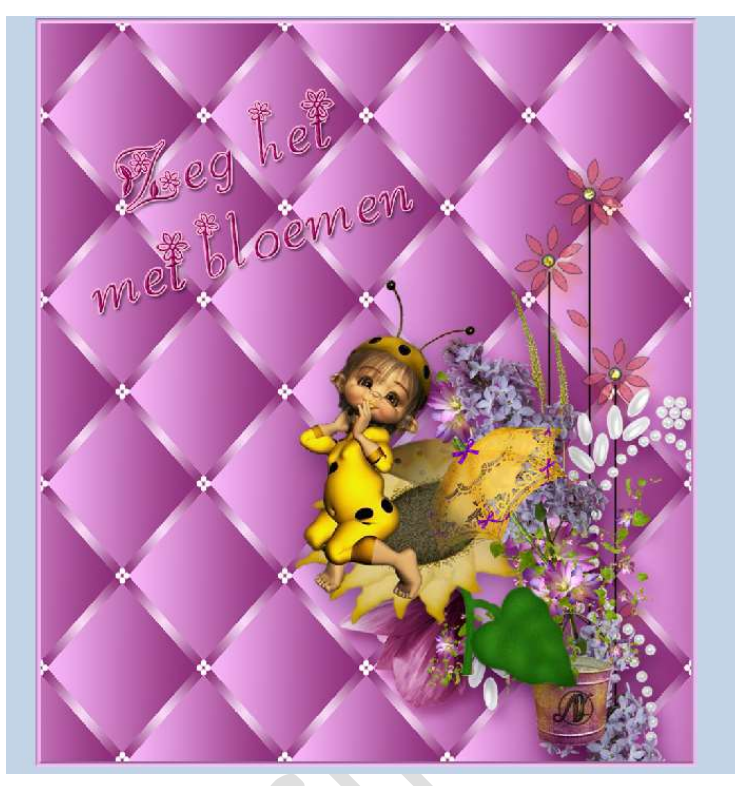

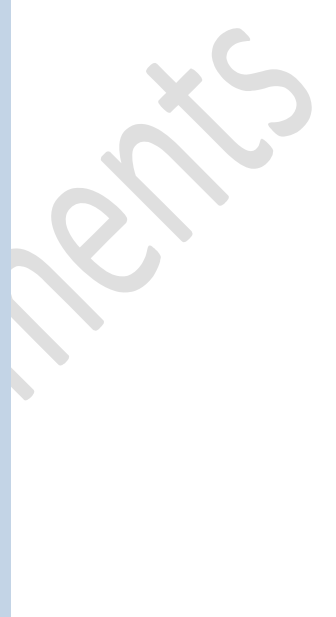

Werk af met uw naam. Sla op als PSD: max. 800 px aan langste zijde. Sla op als JPEG: max. 150 kb

Veel plezier ermee NOTI

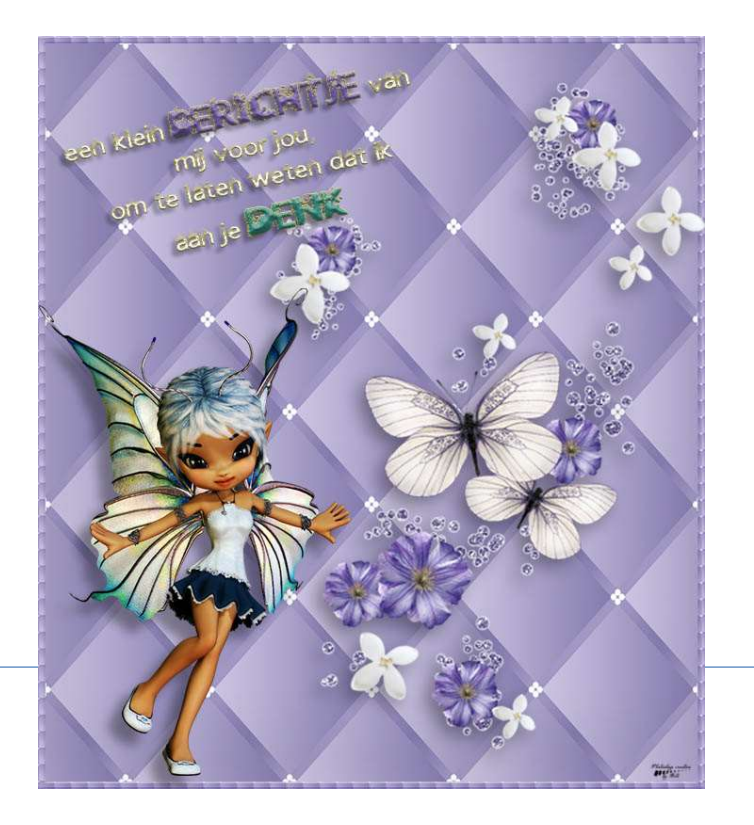